## HOW TO UPDATE YOUR MANDATORY LEARNING RECORD ON INSPIRA

## Welcome Erin Baud **UN INSPIRA** All - Search Home Manuals Contact Us A Profile Ê My Learning My Notifications My Favorite Jobs My Applicatio My Roster Performance Documents Alert!!! 1. Du vill be unavailable on Saturday 25th J Search Job Opening Enter Job Title, Keywords or Location Staff Positions •

**STEP TWO:** Fill in the form using the following field and ensure you attach your certificate as proof.

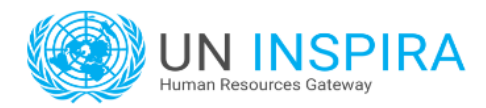

**STEP ONE:** Click on Contact Us.

## Contact us

| * Title:                   | Select your title 🔻                                          |   |   |                       |
|----------------------------|--------------------------------------------------------------|---|---|-----------------------|
| * First name:              |                                                              |   |   |                       |
| * Last name:               |                                                              |   |   | 1. Fill in all fields |
| * Email:                   |                                                              |   |   | with an *             |
| * Index number:            |                                                              |   |   |                       |
| * Department:              | Select your department                                       | T |   |                       |
| * Are you contacting us on |                                                              |   |   |                       |
| behalf of another staff    |                                                              |   |   |                       |
| member?                    | $\odot$ No $\bigcirc$ Yes, I am contacting you on behalf of: |   | _ |                       |
| * Category:                | Select enquiry category                                      | • |   |                       |
| * Subcategory:             | Select subcategory                                           | • |   | 2. Select eLearning   |
| * Comment/Question:        |                                                              |   |   | enquiry               |
|                            |                                                              |   |   | 2 Managamant of       |
|                            |                                                              |   |   | 3. Management of      |
|                            |                                                              |   |   | content               |
|                            |                                                              |   |   | 4 Write Undate of     |
|                            |                                                              |   |   | learning record       |
|                            |                                                              |   |   |                       |
|                            | You have 1000 characters left.                               |   |   |                       |
| Upload supporting          | Choose File No file chosen                                   |   |   | 5. Attach your        |
| document:                  | Maximum file size: 8 MB                                      |   |   | certificate           |
| * Word verification:       |                                                              |   | - |                       |
|                            | XGELE                                                        |   |   |                       |
|                            |                                                              |   |   |                       |
|                            | Refresh                                                      |   | _ |                       |
|                            | Enter the code shown above in the box below                  |   |   |                       |
|                            |                                                              |   |   | 6. Fill in the        |
|                            | Send                                                         |   |   | code and press        |
|                            |                                                              |   |   | send                  |